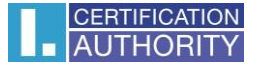

## Návod nastavenia úrovne podpisu PAdES B-B

Jedná sa o zaručený elektronický podpis podľa eIDAS, formát PAdES B-B (tzn. že elektronický podpis neobsahuje vnorenú časovú pečiatku) a nie je vyžadované použitie podpisového certifikátu na kvalifikovanom prostriedku (napr. čipovej karte).

Po otvorení aplikácie Adobe Reader kliknite na **"Úpravy"** a tu zvoľte **"Predvoľby"**. Otvorí sa vám nové okno, viz. obrázok nižšie, v kolónke **"Podpisy"** zvoľte u Vytvorenie a vzhľad možnosť **"Ďalší".** 

| tegorie:                         |                                                                                                    |                 |
|----------------------------------|----------------------------------------------------------------------------------------------------|-----------------|
| -tt-                             | Digitální podpisy                                                                                                    |                 |
| okumenty                         | Vytvoření a vzhled                                                                                                    |                 |
| a celou obrazovku                | ,                                                                                                    |                 |
| indavani poznamek                | <ul> <li>Volby pro vytvoření podpisu</li> </ul>                                                                                                    | Dalží           |
| obrazení stránky                 | <ul> <li>Nastavení vzhledu podpisů v rámci dokumentu</li> </ul>                                                                                           | <b>D</b> bistin |
|                                  |                                                                                                    |                 |
| D a multimédia                   | Ověření                                                                                                    |                 |
| tení                             |                                                                                                    |                 |
| ůvěryhodnost multimédií (starší) | <ul> <li>volba, jak a kdy se podpis overuje</li> </ul>                                                                                                    | Další           |
| -mailové účty                    |                                                                                                    |                 |
| ormuláře                         |                                                                                                    |                 |
| ledání                           | ldentity a důvěryhodné certifikáty                                                                                                    |                 |
| lentita                          |                                                                                                    |                 |
| ternet                           | <ul> <li>vytvoreni a sprava identit pro podepisovani</li> <li>Správa přihlačovacích údajů používaných k pastavaní dokumentů jako důvánýhodných</li> </ul> | Další           |
| waScript                         | · spiava prinasovacich duaju podzivaných k naslavení dokumencu jako duveryhodných                                                                         |                 |
| izyk                             |                                                                                                    |                 |
| dnotky                           | Přidání časového razitka do dokumentu                                                                                                    |                 |
| ontrola pravopisu                |                                                                                                    |                 |
| lěření (2D)                      | <ul> <li>Nastavení konfigurace serveru časových razítek</li> </ul>                                                                                        | Další           |
| lěření (3D)                      |                                                                                                    |                 |
| lěření (geoprostorové)           |                                                                                                    |                 |
| lultimédia (starši)              |                                                                                                    |                 |
| nline služby Adobe               |                                                                                                    |                 |
| odpisy                           |                                                                                                    |                 |
| ecenzování                       |                                                                                                    |                 |
| edování                          |                                                                                                    |                 |
| právce práv                      |                                                                                                    |                 |
| snadnění přístupu                |                                                                                                    |                 |
| abezpečení                       |                                                                                                    |                 |
| abezpečení (rozšířené)           |                                                                                                    |                 |

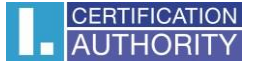

Tu podľa obrázka nižšie kliknite na **Predvolený formát podpisu** a v zozname vyberiete **"Ekvivalent rozšírení cAdES"**. Potom kliknite na tlačidlo **OK** a tím je všetko nastavené.

| Předvolby vytvoření a vzhledu  |                                                                     | × |
|--------------------------------|---------------------------------------------------------------------|---|
| Vytvoření                      |                                                                     |   |
| vytvolen                       |                                                                     |   |
| Výchozí metoda podepisování    | Výchozí zabezpečení Adobe 🗸                                         |   |
| Výchozí formát podepisování:   | Ekvivalent rozšíření CAdES 🛛 🗸                                      |   |
| Při podepisování:              | PKCS#7 – Odpojeno                                                   |   |
| 🗌 Zobrazit důvody              | Ekvivalent tözsiretir CAGES                                         |   |
| Zobrazit informace o n         | nístě a kontaktu                                                    |   |
| Zahrnout stav odvolán          | í podpisu                                                           |   |
| Zobrazit dokumenty v           | režimu náhledu                                                      |   |
| Povolit kontrolu výstrah dokur | nentu: Když certifikujete dokument 🗸                                |   |
| Zabránit nodencání, dokud se   | aetkontrolují výstrahy dokumentur Nikdy                             |   |
| Pro podepisování a konfigu     | raci digitálního identifikátoru použít moderní uživatelské rozhraní |   |
| Vzhledy                        |                                                                     |   |
|                                |                                                                     |   |
|                                | Novy                                                                |   |
|                                | Upravit                                                             |   |
|                                | Duplikovat                                                          |   |
|                                |                                                                     |   |
|                                | Odstranit                                                           |   |
|                                |                                                                     |   |
|                                |                                                                     |   |